## **VITec**

## **Oppsett av To-faktorautentisering for driftskunder**

## Installer appen på telefonen (gjøres på telefonen)

Last ned appen SecurEnvoy fra Google Play (Android) eller App-store (Iphone)

## Koble din bruker (gjøres på PC/Mac, ikke på telefonen)

Gå til nettsiden <u>https://auth.cegal.com/secenrol/</u> i på din PC/Mac

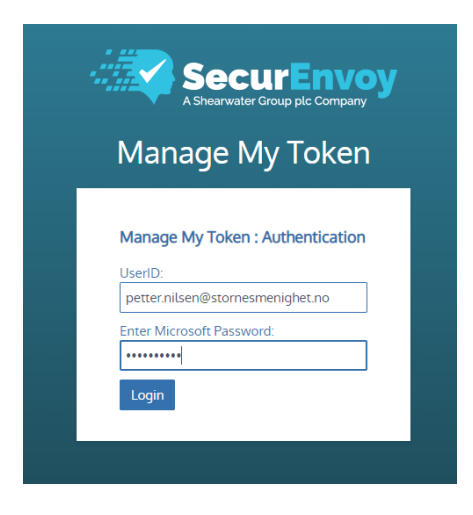

Skriv inn brukernavn (f.eks. petter.nilsen@stornesmenighet.no) og passord.

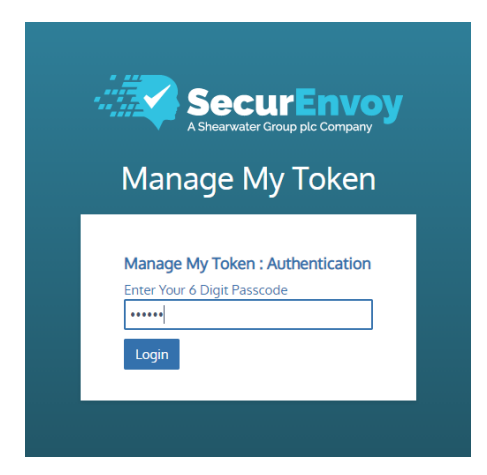

Skriv inn kode som du mottar på sms.

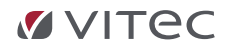

|            | <b>—</b>                                                                                                    |
|------------|----------------------------------------------------------------------------------------------------|
| ogin       | Authentication Type Complete                                                                                                    |
| $\bigcirc$ | Send My Passcode Via SMS                                                                                                    |
|            | Note: Your mobile number will be encrypted and will only be used for receiving passcodes                                                                                                    |
|            | Enter Your Mobile Number                                                                                                    |
|            | +4759447458 Format: + CountryCode Number (e.g. +471234567890)                                                                                                    |
|            | Setup My Soft Token App                                                                                                    |
|            | Ster 1) Josef Links Construction Annual Annual Annua |
|            | Step 1) Install the Secure hvoy App on your phone                                                                                                    |
|            | Step 2) Hess the ADD Bottom<br>Step 2) Scan ORCode with your phone's camera                                                                                                    |
|            | or manually enter this key: RSZJ34IUJZIHQ                                                                                                    |
|            | Step 4 ) Enter the displayed Code                                                                                                    |
|            | 11日本 11日本 11日本 11日本 11日本 11日本 11日本 11日本                                                                                                    |
|            | Complete Step 4 To Activate Your Token (click to eplarge)                                                                                                    |
| $\bigcirc$ | Use My Existing Authentication Method                                                                                                    |
|            | Yubikev                                                                                                    |
|            | Lise a Yuhikey as the sole method of authentication                                                                                                    |
|            |                                                                                                    |
|            | Current Serial Number New Key                                                                                                    |
|            |                                                                                                    |

Velg "Setup My Token App" og gjør følgende:

- Åpne appen du har installert på mobilen
- I appen, trykk på Add-knappen
- Scan QR-koden du ser på pc-skjermen med mobilkameraet
- Du får en kode på mobilen, tast den inn i feltet på pcen
- Gå videre (trykk Continue)

Fra nå av får du ikke lenger tilsendt kode på sms, men bruker den som viser i SecureEnvoy appen.